## Generar un índice o "Tabla de contenido" en Word 2007

Para generar un índice o tabla de contenido de nuestro documento **en forma automática**, sólo necesitamos definir los **títulos principales** y/o **secundarios** de nuestro documento como "**Título 1**" y "**Título 2**" respectivamente, dependiendo del nivel de importancia de los mismos. (Título 1; para los títulos principales, y Título 2; para los subtítulos o títulos de menor importancia).

Para ello utilizaremos el siguiente sector de la barra de herramientas de **Inicio**:

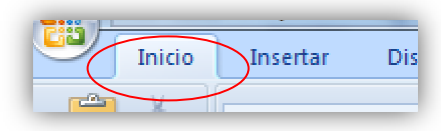

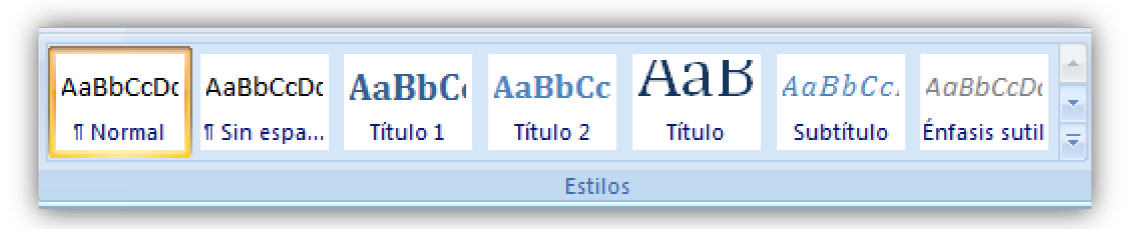

Sobre el documento que ya tenemos, empezamos a definir los títulos:

Por ejemplo, seleccionamos el renglón del primer título.... Y hacemos clic en "Título 1".

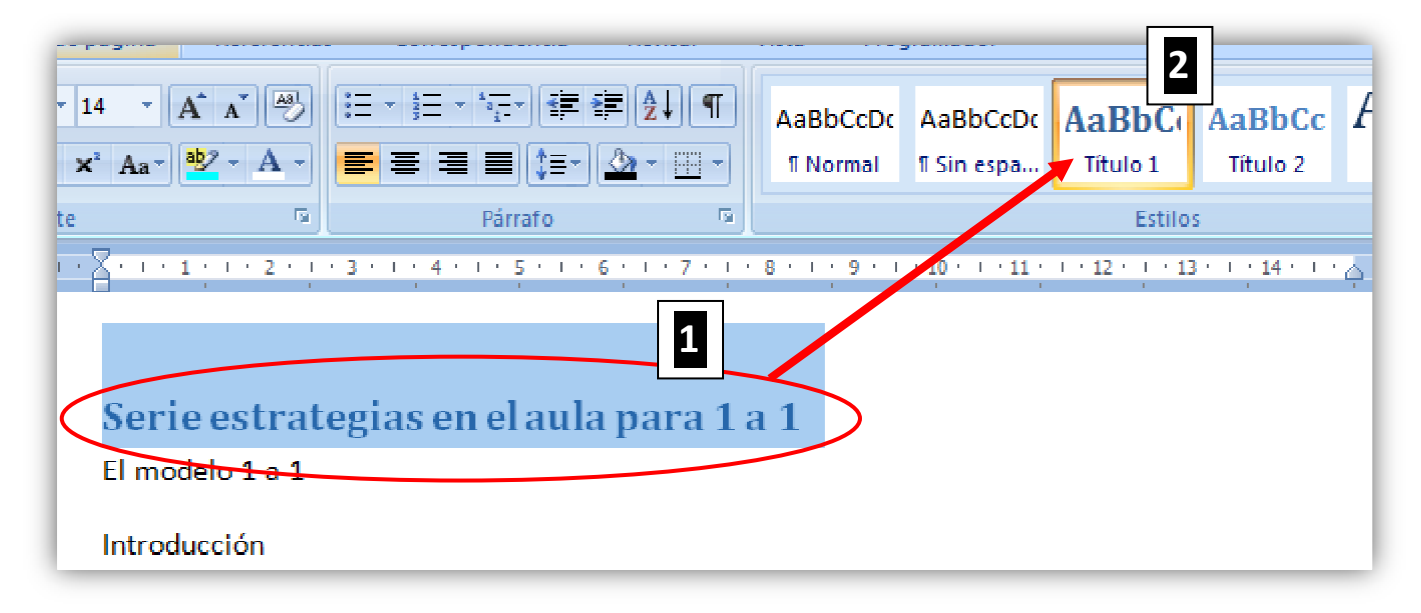

El título en cuestión **cambiará su formato** por el que está predefinido en Word como Título 1. Procedemos con los siguientes, haciendo lo mismo.

**Nota**: Si ya teníamos un formato determinado de tamaño, tipo de letra y color, para nuestro título, y queremos conservarlo en todos los títulos que usemos; Podemos cambiar las propiedades de dicho formato predefinido, seleccionando primero el título en cuestión en nuestro documento y luego hacemos clic con el **botón derecho** en la barra, sobre el título a modificar y luego **clic** en la primer opción del cuadro emergente: "Actualizar Título 1 para que coincida con la selección", o bien clic en Modificar... y lo modificamos manualmente.

| AaBbCcDc                                         | <b>m.</b> | AaRI A Buscar*                                                             |  |  |
|--------------------------------------------------|-----------|----------------------------------------------------------------------------|--|--|
| 1 Sin espa Tit                                   |           | Actualizar Título 1 pz que coincida con la selecció                        |  |  |
| Estile<br>16-1-17-1-18-1<br>militudes y diferenc | М         | Modificar<br>Seleccionar las 3 vecco e aparece                             |  |  |
|                                                  |           | Cambia <u>r</u> nombre<br>Q <u>u</u> itar de la galería de estilos rápidos |  |  |
|                                                  |           | Agregar galería a la barra de herramientas de acces                        |  |  |
|                                                  |           |                                                                            |  |  |

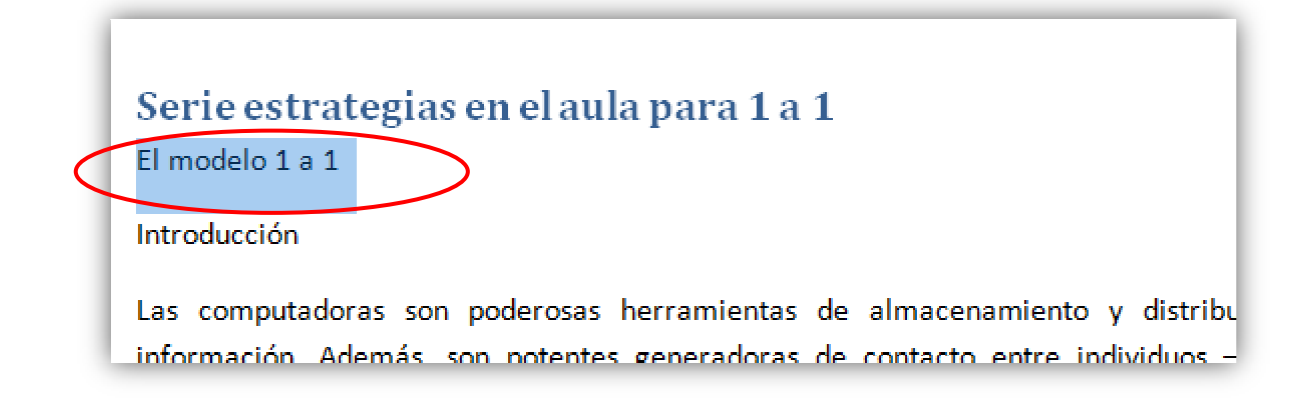

Luego tomamos el tercero, y lo definimos en este caso como Título 2

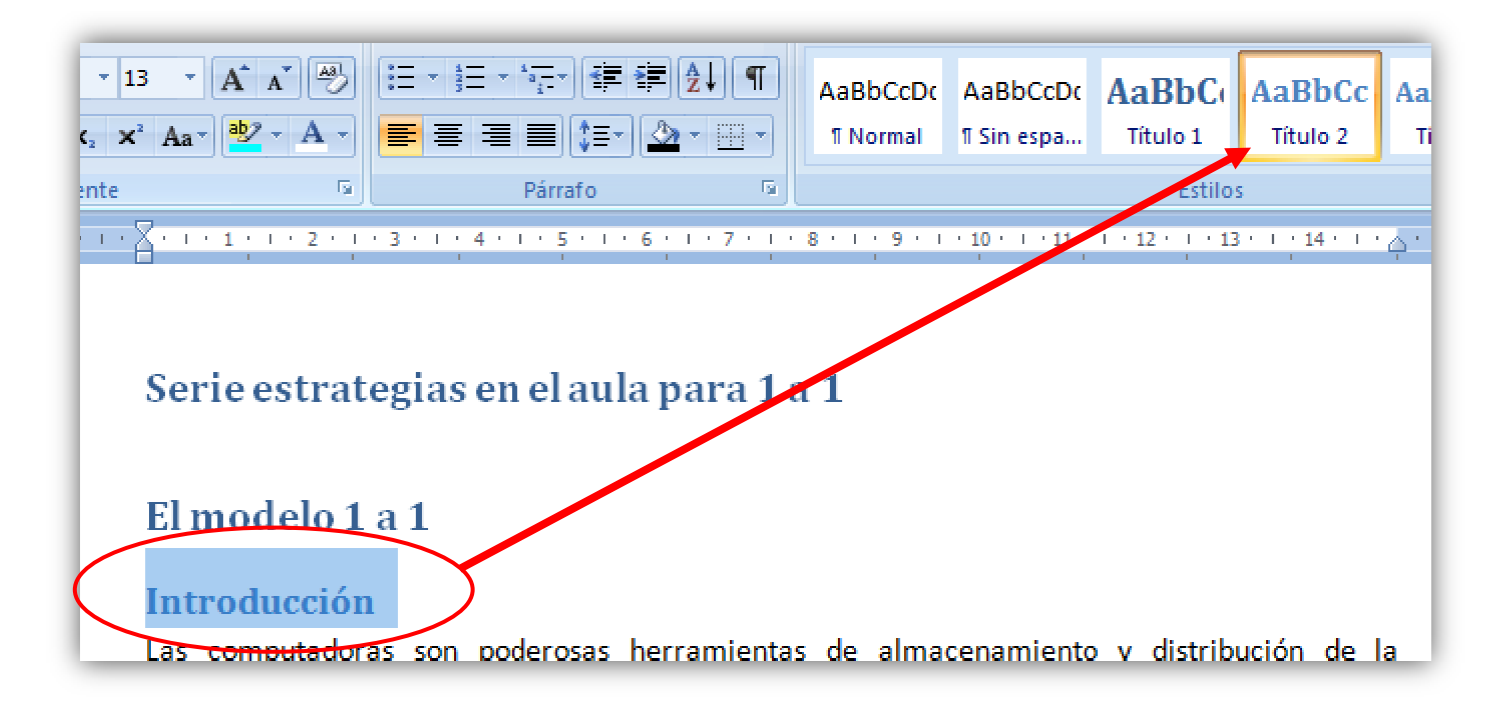

Y así sucesivamente hasta el final de documento, donde todos los **"Título 1**", serán los títulos de mayor jerarquía o principales, y todos los **"Títulos 2**", serán títulos de menor importancia o subtítulos.

Una vez marcados todos los títulos, **llevamos el cursor** al lugar donde queremos insertar la "**Tabla de contenido**" (*le llamaremos así, ya que Word llama Índice al índice alfabético*) y hacemos clic allí.

Finalmente, vamos al menú **Referencias**; clic en **Tabla de contenido**; y clic en la primera opción de Tabla automática, (tal como muestra la siguiente imagen):

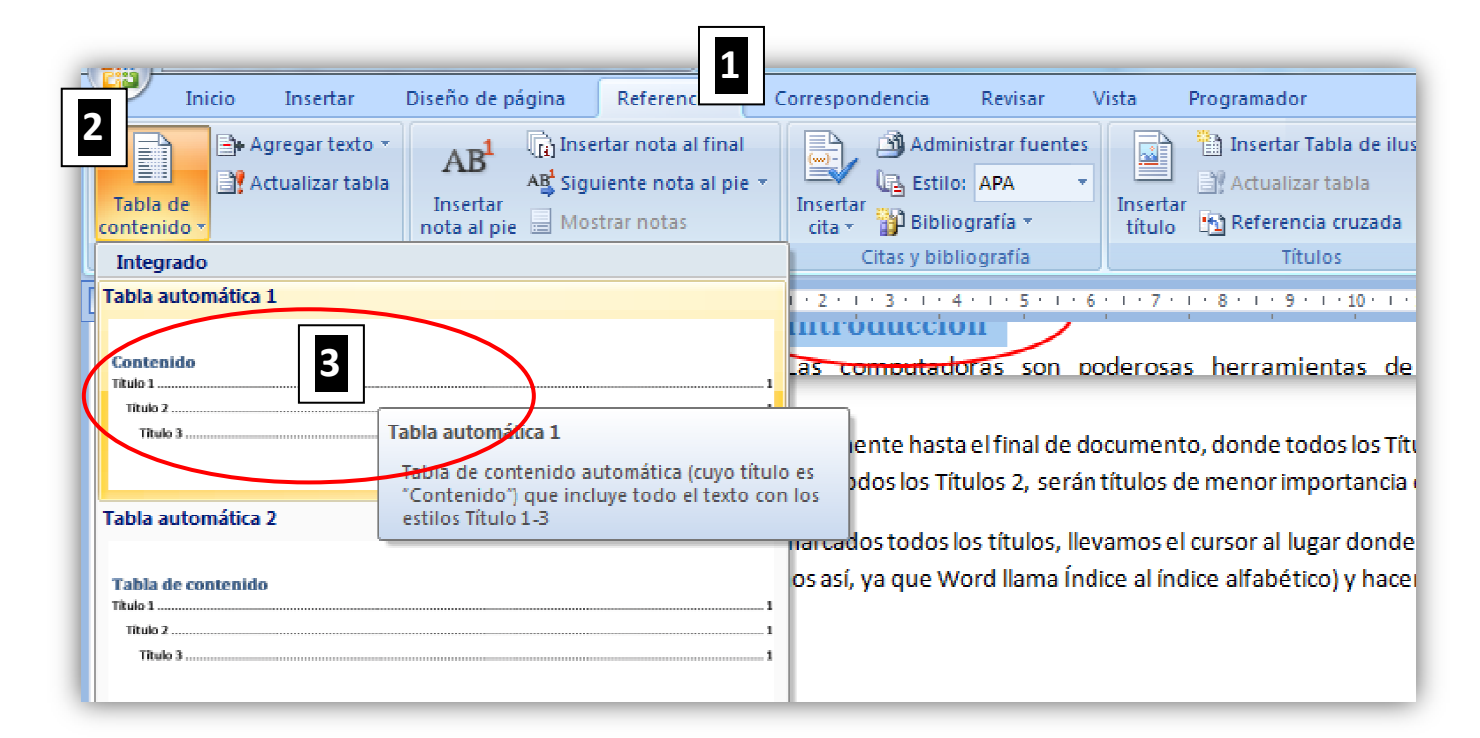

...e inmediatamente generará una Tabla de Contenido, similar a la siguiente (para nuestro caso):

## Contenido

| Serie estrategias en el aula para 1 a 11        |
|-------------------------------------------------|
| El modelo 1 a 11                                |
| Introducción1                                   |
| Acerca de los contenidos de este material1      |
| De qué hablamos cuando hablamos de modelos 1:11 |
| Utilizando un modelo 1:12                       |
| Analicemos una definición2                      |
| Multiplicidad de tareas2                        |
| Acceso personalizado, directo e ilimitado       |
| Ubicuidad3                                      |
|                                                 |

Una característica de esta tabla de contenido, es que si hacemos clic en su interior, nos habilitará para que mediante "Control + clic" en cada uno de los ítems de la misma, vayamos directamente al párrafo en cuestión dentro del documento, por quedar éstos automáticamente unidos por hipervínculos.

## Actualizando la Tabla de contenido...

Si luego hiciéramos cambios significativos en nuestro documento, y necesitáramos **actualizar** la Tabla de contenido, sólo bastará con **activar** la misma haciendo **clic** en su interior y luego "**clic**" **con el botón** derecho dentro de la misma y "**clic**" **en la opción** "**Actualizar campos**" (como muestra la siguiente imagen)

| 🗄 📄 👻 📄 Actualizar tabla                       |         |                                                     |  |  |
|------------------------------------------------|---------|-----------------------------------------------------|--|--|
|                                                |         |                                                     |  |  |
| Contenido                                      |         | Calibri (Cut 🗸 11 📑 🗛 👗 🏄 🗸                         |  |  |
| Serie estrategias en el aula para 1 a 1        | м.      | <u>K</u> ≣ ♥/ · A · · · · · · · · · · · · · · · · · |  |  |
| El modelo 1 a 1                                |         |                                                     |  |  |
| Introducción                                   | X       | Cortar                                              |  |  |
| introduccion.                                  |         | Copiar                                              |  |  |
| Acerca de los contenidos de este material      |         | Pegar                                               |  |  |
| De qué hablamos cuando hablamos de modelos 1:1 |         | Actualizar campos                                   |  |  |
| Utilizando un modelo 1:1                       |         | Editar campo                                        |  |  |
| Analicamas una definición                      |         | Activar o desactivar códigos de campo               |  |  |
| Analicemos una denincion                       | •       | Fuente                                              |  |  |
| Multiplicidad de tareas                        | -       | Bárrafe                                             |  |  |
| Acceso personalizado, directo e ilimitado      | =1      | Viñetar                                             |  |  |
| Ubicuidad.                                     | š=<br>1 | vinetas / /                                         |  |  |
|                                                | 3       |                                                     |  |  |